| Ray |   | n   | a | ri | n   | e  |
|-----|---|-----|---|----|-----|----|
|     | А | FLI | в |    | лрд | NY |

|           | Raymarine®                                                                                                    | www.raymarine.com                                                                                                    | <b>Auto Network</b><br>English Française Deutsch Español Italiano                                                            |                                                                                                    |                                                                                                    |                                                                                                    |                                                                                                    | UU071-rev06                                                                                                    |
|-----------|----------------------------------------------------------------------------------------------------|----------------------------------------------------------------------------------------------------|----------------------------------------------------------------------------------------------------|----------------------------------------------------------------------------------------------------|----------------------------------------------------------------------------------------------------|----------------------------------------------------------------------------------------------------|----------------------------------------------------------------------------------------------------|----------------------------------------------------------------------------------------------------|
|           | 1                                                                                                    |                                                                                                    | 3 $2s - 2s$ $20s - 2s$                                                                                                    | 4                                                                                                    | 5<br>R WIND<br>KNDTS<br>RWS<br>RWS<br>RWS                                                                                                    |                                                                                                    | <b>7</b> 30cm (12 ins)                                                                                                    |                                                                                                    |
| English   | <b>To install a Micronet system supplied in a single box, you can ignore this sheet.</b><br>You must follow this guide if you want to add new Micronet equipment to an existing system, or make up a system from multiple boxes.<br>Even if you have used autonetworking before, please read this complete guide carefully before beginning the process.                                                                    | Install, connect and wire to 12V, all items that require external power to operate.<br><i>Ensure that all units are wired to the same breaker.</i><br>Turn on the Breaker.<br>If the system does not power up, press the v / button to switch on the<br>network (choosing a display without a solar panel if you have one).                                                                                      | Test the system by switching off, waiting 20 seconds and switching on again.                                                 | Any displays that do not power up are not yet networked.<br>Using a powered-up display, check that all expected data is<br>displayed.<br>If data is shown as dashes (), the appropriate transmitter<br>is not yet networked.                                                                                                | If all displays have powered on and all expected data is<br>displayed, you are finished.<br>Otherwise, power off the system and continue with this<br>guide to network the missing displays and transmitters.                                                                                                    | You must choose one of the illustrated displays to control the Autonetworking process, this will be the <b>chosen display</b> . <i>If you have an existing Micronet system, choose a display from this system.</i>                 | Units to be networked and the <b>chosen</b><br><b>display</b> must be grouped within 30cm<br>of each other and connected to a<br>power source if required.<br><i>Existing networked installations do not</i><br><i>need to be disturbed.</i>                                   | Make sure every unit is switched off.<br>Then switch on the <b>chosen display</b> by<br>pressing <b>()</b> / <b>()</b> for two seconds.                          |
| Française | Si vous installez un système Micronet fourni dans une seule<br>boîte, vous pouvez ignorer ce guide.<br>Vous devez suivre les instructions ci-après si vous voulez ajouter de nouveaux<br>appareils Micronet à un système existant ou constituer un système à partir de<br>plusieurs boîtes.<br>Lisez-les attentivement avant de démarrer le processus, même si vous avez déjà<br>effectué une mise en réseau auparavant.    | Installez les instruments et assurez-vous que tous les appareils qui nécessitent<br>une alimentation externe soient bien raccordés au 12 Volts du bord <i>sur la même</i><br><i>position au tableau</i> .<br>Mettez sous tension.<br>Si l'instrumentation ne s'allume pas d'elle-même, appuyez sur les touches v /<br>pour démarrer le réseau (de préférence à partir d'un afficheur à<br>alimentation solaire). | Pour tester l'installation, coupez<br>l'alimentation et rétablissez après 20<br>secondes.                                    | Si un afficheur ne s'allume pas, c'est qu'il ne fait pas partie<br>du réseau.<br>A l'aide d'un afficheur en marche, vérifiez que toutes les<br>données supposées présentes s'affichent correctement.<br>Dans le cas où ce sont des () qui apparaissent, alors le<br>capteur correspondant n'est pas présent dans le réseau. | L'installation est terminée lorsque tous les afficheurs<br>s'allument et que toutes les données supposées présentes<br>s'affichent correctement.<br>Tant que ceci n'est pas obtenu, vous devez couper<br>l'alimentation et vous reporter à l'étape 6 de ce guide pour<br>mettre les éléments manquants en réseau. | Vous devez choisir l'un des écrans ci-<br>dessus pour effectuer la mise en<br>réseau ce sera l' <b>écran sélectionné</b> .<br>Si vous possédez un système<br>Micronet, choisissez un des écrans qui<br>en font partie.             | Tous les éléments à mettre en réseau,<br>ainsi que l'afficheur sélectionné,<br>doivent être regroupés dans un rayon<br>de 30cm. Les appareils qui le<br>nécessitent doivent être alimentés.<br><i>Les appareils déjà en réseau n'ont pas</i><br><i>besoin d'être déplacés.</i> | /érifiez que tous les appareils sont<br>éteints.<br>Puis allumez l'écran sélectionné en<br>appuyant sur 💉 / 💿 pendant<br>deux secondes.                          |
| Deutsch   | <ul> <li>Sollte Ihr Micronet System in einem einzigen Karton geliefert worden sein, können Sie diese Anleitung ignorieren.</li> <li>Folgen Sie dieser Anleitung wenn Sie Ihr System erweitern, oder ein neues System aus mehreren Kartons einrichten.</li> <li>Selbst wenn Sie schon Geräte vernetzt haben, lesen Sie diese Anleitung sorgfältig und ganz durch.</li> </ul>                                                 | Nach dem Einbau verkabeln Sie alle Geräte die eine Stromversorgung benötigen<br>mit einem gemeinsamen Schalter an eine Stromquelle.<br>Schalten Sie den Strom an.<br>Wird das System nicht hochgefahren, drücken Sie die 💌 / 💿 Taste um<br>das System einzuschalten (Wenn Sie eins haben, wählen Sie ein Gerät ohne<br>Solarkollektor).                                                                          | Probieren Sie ob das System<br>funktioniert, indem Sie es ausschalten,<br>20 Sekunden warten und dann wieder<br>einschalten. | Alle Anzeigen die nicht eingeschaltet sind, sind nicht<br>vernetzt. Prüfen Sie mit einem angeschalteten Gerät, das<br>alle erwarteten Daten gezeigt werden.<br>Wenn Daten als Striche () erscheinen, ist der entsprechede<br>Geber noch nicht vernetzt.                                                                     | Wenn alle Geräte angeschaltet sind und die erwarteten<br>Daten zeigen, sind Sie fertig.<br>Andernfalls schalten Sie das System ab und gehen zu Schritt<br>6 um die fehlenden Anzeigen und Geber zu vernetzen.                                                                                                    | Sie müssen eines der illustrierten<br>Geräte zur Kontrolle der automatischen<br>Vernetzung wählen.<br>Wenn Sie schon ein Micronet System<br>haben, wählen Sie ein Gerät von<br>diesem System.                                      | Alle zu vernetzenden Geräte müssen<br>sich innerhalb von 30 Zentimetern zum<br>gewählten Display befinden und wenn<br>nötig an eine Stromquelle<br>angeschlossen sein.<br>Bestehende vernetzte Einrichtungen<br>brauchen nicht gestört zu werden.                              | Vergewissern Sie Sich, dass alle Geräte<br>abgeschaltet sind.<br>Dann schalten Sie das <b>gewählte Gerät</b><br>an indem Sie 💽 / 💿 für zwei<br>Sekunden drücken. |
| Español   | Para instalar un sistema Micronet adquirido en una caja<br>individual, puede ignorar esta hoja.<br>Si desea añadir nuevos dispositivos Micronet a un sistema ya existente, o formar<br>un sistema con varias cajas, debe seguir la siguiente guia.<br>Por favor lea esta guía cuidadosamente antes de empezar, incluso si ya ha<br>usado autonetworking antes.                                                              | Instale y conecte a 12V todos los dispositivos que necesitan alimentación externa para su funcionamiento.<br><i>Asegúrese que todas estas unidades están conectadas al mismo interruptor.</i><br>Encienda el interruptor.<br>Si el sistema parece no tener corriente, pulse el botón 💉 / 💿 para encender la red. (Si tiene alguna, elija una pantalla sin panel solar).                                          | Compruebe el sistema apagándolo,<br>esperando 20 segundos y<br>encendiéndolo otra vez.                                       | Si algún dispositivo no se enciende es que aun no está<br>conectado a la red.<br>Usando un dispositivo encendido, compruebe que se<br>muestra toda la información.<br>Si alguna información se muestra intermitentemente, significa<br>que el correspondiente dispositivo aún no está en red.                               | Cuando todos los dispositivos se hallan encendido y toda<br>la información aparezca correctamente, entonces habrá<br>terminado.<br>Si no ocurre, apague el sistema y vaya al paso 6 para<br>conectar a la red los dispositivos pendientes de conectar.                                                            | Debe elegir una de las pantallas<br>mostradas para controlar el proceso<br>Autonetworking.<br><i>Si ya tiene un sistema Micronet, elija<br/>una pantalla de ese sistema.</i>                                                       | Las unidades a conectarse a la red<br>deben encontrarse a 30cm los unos<br>de los otros y conectados a la red<br>electrica si lo requieren.<br>Instalaciones de red ya existentes no<br>necesitan modificarse.                                                                 | Asegúrese de que toda unidad está<br>apagada.<br>Encienda la <b>pantalla elegida</b> pulsando                                                                    |
| Italiano  | Per l'istallazione di un sistema Micronet fornito in una<br>confezione singola, questo foglio puo' essere ignorato.<br>Seguire la seguente guida se si vuole aggiungere un nuovo apparecchio Micronet<br>ad un sistema esistente, o se si compone un sistema da diverse confezioni.<br>Anche se in passato avete già usato l'autoconessione, leggere attentamente per<br>intero questa guida prima di iniziare il processo. | Installare, connettere e cablare alla linea 12 V tutti i pezzi che richiedono<br>alimentazione esterna per funzionare.<br>Assicurarsi che tutti i componenti siano collegati ad un unico interruttore<br>Accendere l'interruttore<br>Se il sistema non si accende, premere il pulsante v / • per accendere la<br>rete (scegliendo uno schermo senza pannello solare se ne avete uno).                            | Per testare il sistema spengere, e dopo<br>20 secondi riaccendere.                                                           | Qualsiasi schermo che non si accenda non è stato ancora<br>connesso alla rete<br>Usando uno degli schermi accesi, assicurarsi che tutti i dati<br>previsti siano mostrati correttamente<br>Se dei dati sono mostrati come trattini (), il corrispettivo<br>trasmettitore non è ancora parte della rete.                     | Se tutti gli schermi sono accesi e mostrano tutti I dati, avete<br>concluso. Altrimenti, spengere il sistema e vedere punto 6<br>per connettere gli schermi e i trasmettitori mancanti.                                                                                                    | Bisogna scegliere uno degli schermi<br>illustrati per controllare il processo di<br>Autoconnessione, questo sarà il<br><b>schermo selezionato</b> .<br>Se avete una rete Micronet esistente,<br>scegliere uno schermo del sistema. | le unità da connettere e lo schermo<br>selezionato devono essere<br>raggruppate entro 30 cm una dall'altra<br>e connesse all'alimentazione se<br>necessario.<br>Non disturbare Istallazioni precedenti<br>gia collegate.                                                       | Assicurarsi che ogni unità sia spenta.<br>Accendere il <b>schermo selezionato</b><br>premendo () / () per due<br>secondi.                                        |

| Raym                                                                                                    | Arine <sup>®</sup>                                                                                             | www.raymarine.com                                                                                                    | Auto Networ<br>English Française Deutsch                                                                                       |                                                                                                    |                                                                                                    |                                                                                                    | pañol Italiano                                                                                                    |                                                                                                    |  |  |
|----------------------------------------------------------------------------------------------------|----------------------------------------------------------------------------------------------------|----------------------------------------------------------------------------------------------------|----------------------------------------------------------------------------------------------------|----------------------------------------------------------------------------------------------------|----------------------------------------------------------------------------------------------------|----------------------------------------------------------------------------------------------------|----------------------------------------------------------------------------------------------------|----------------------------------------------------------------------------------------------------|--|--|
| 9<br>2s<br>Constant of the second second se | 10<br>SETUP<br>MEMRY<br>SETUP<br>SETUP<br>SETUP<br>SETUP<br>SETUP<br>SETUP<br>SETUP<br>SETUP<br>SETUP<br>SETUP | 11<br>SETUP<br>OPTS<br>SEL<br>OPT<br>SETUP<br>SETUP<br>SETUP<br>SETUP<br>SETUP<br>SETUP<br>SETUP<br>SETUP<br>SETUP<br>SETUP<br>SETUP<br>SETUP<br>SETUP<br>SETUP<br>SETUP | 12<br>RUTD<br>NETHK<br>NETHK<br>OPTIONS<br>AUED<br>NUIR<br>OPTIONS<br>NUR<br>OPTIONS<br>NUR<br>NUR<br>NUR<br>NUR<br>NUR<br>NUR | 13<br>UNIT<br>Add<br>NODE<br>NODE<br>MAXI 1 NOCE<br>UNIT ADDED                                                                                                    |                                                                                                    |                                                                                                    | 14<br>RUTD<br>NETWK<br>NETWK<br>NETWK<br>OPTIONS<br>RUED<br>NUK<br>PORT<br>NUK<br>NOFF<br>LOCK                                                                                                    | 15                                                                                                    |  |  |
| Ensure the <b>chosen display</b> is not<br>displaying the Race Timer or Wind Shift<br>page.<br>Press • / • for two seconds to<br>enter setup mode.                                                                                                    | Press v / o one or more times<br>until you reach the <b>OPTIONS</b> chapter.                                   | Press >>> / Trace to enter the Autonetwork page.                                                                                                    | Press () / I to begin the autonetwork process.                                                                                 | The <b>chosen display</b> shows " <b>WAIT</b> " and then " <b>JOIN</b> " with a countdown. The <b>chosen display</b> may beep and show " <b>UNIT ADDED</b> " as individual units join the network.<br>In the last 30 seconds some displays may wake and show " <b>JOIN</b> " (flashing). To allow these displays to join the network, go to any <b>flashing display</b> and follow steps A and B.                                                                                                    | Press any key on any <b>flashing display</b> .<br>This display will show " <b>JOIN YES</b> ".<br><b>Note:</b> Steps A and                             | Confirm by again pressing any key on the same <b>flashing</b><br><b>display</b> . This display will show " <b>DONE</b> ".<br>If confirmation is not completed within 25 seconds, " <b>FAIL</b> " is<br>shown, the flashing displays do not join the network.<br><i>B must be completed within 25 seconds</i>         | When the countdown is complete, the <b>chosen display</b> returns to the Autonetwork page.<br>Press () / srep for two seconds to exit setup.                                                                    | Test the system again as in steps 3 & 4. If some units have not yet joined the<br>network, check that all new units are within 30cm of the <b>chosen display</b> and are<br>connected to a power source if required.<br>Repeat the process from step 7 until all units have joined the network.<br>If you are replacing old units, remove them from the boat.                                                                                                    |  |  |
| Vérifiez que <b>l'écran sélectionné</b> n'affiche<br>pas le chronomètre ni la page sautes<br>de vent.<br>Appuyez sur  ( ) me pendant<br>deux secondes pour passer en mode<br>paramétrage.                                                                                                    | Appuyez sur () ( ) jusqu'à ce<br>que le chapitre <b>OPTIONS</b> s'affiche.                                     | Appuyez sur > / TRUE pour<br>afficher la page de mise en réseau<br>(Autonetwork).                                                                                        | Appuyez sur <ul> <li>/ me pour lancer</li> <li>le processus de mise en réseau.</li> </ul>                                      | L'écran sélectionné affiche « WAIT », puis « JOIN » avec un compte à rebours. Pendant ce compte à rebours, l'écran sélectionné peut émettre un bip et indiquer « UNIT ADDED » lorsqu'un appareil est intégré au réseau. Au cours des 30 dernières secondes, certains écrans pourront s'allumer et afficher « JOIN » (clignotant). Pour les intégrer au réseau, exécutez les étapes A et B sur l'un des écrans clignotants.                                                                              | Appuyez sur n'importe quelle touche<br>d'un écran clignotant. Il affichera alors<br>« JOIN YES ».<br>Note : vous avez 25 s                            | Confirmez en appuyant à nouveau sur n'importe quelle touch<br>du même écran. Il affichera « <b>DONE</b> ».<br>Si vous ne confirmez pas dans les 25 secondes, la mention<br>« <b>FAIL</b> » apparaît et les écrans clignotants ne sont pas intégré<br>au réseau.<br>secondes pour procéder aux étapes A et B          | <ul> <li>Une fois le compte à rebours arrivé au bout, l'écran sélectionné revient à la page de mise en réseau.</li> <li>Appuyez sur </li> <li>/ mm pendant deux secondes pour sortir du paramétrage.</li> </ul> | Testez l'instrumentation à nouveau comme décrit au paragraphe 3 & 4. Dans le<br>cas où certains appareils n'ont toujours pas intégré le réseau, vérifiez qu'ils<br>soient tous regroupés dans un rayon de 30 cm autour de l'afficheur sélectionné,<br>et correctement alimentés pour ceux qui le nécessitent.<br>Renouvelez le processus à partir de l'étape 7, jusqu'à ce que tous les appareils<br>soient intégrés au réseau<br>Si vous remplacez d'anciens appareils, retirez-les du bateau. |  |  |
| Vergewissern Sie Sich, dass das<br>gewählte Gerät nicht auf der Regatta<br>Timer- oder Windrichtungsänderungs<br>Seite ist.<br>Drücken Sie • / • • für zwei<br>Sekunden um den Setup zu starten.                                                                                                    | Drücken Sie 💽 / 💿 so oft bis<br>Sie das <b>OPTIONS</b> Kapitel erreichen.                                      | Drücken Sie >> / me um auf die<br>Vernetzungsseite ( <b>Autonetwork</b> ) zu<br>kommen.                                                                                  | Drücken Sie • / • • um den<br>automatischen Vernetzungsprozess zu<br>beginnen.                                                 | Das gewählte Gerät zeigt "WAIT" und dann "JOIN" mit<br>einem Countdown. Während des Countdowns könnte das<br>gewählte Gerät piepen und "UNIT ADDED" zeigen, wenn<br>einzelne Geräte sich dem Netzwerk anschliessen.<br>In den letzten 30 Sekunden könnten einige Geräte "JOIN"<br>(blinkend) zeigen. Um den Anschluss dieser Geräte zu<br>ermöglichen, folgen Sie Schritten A und B.                                                                                                    | Drücken Sie irgendeine Taste eines<br>blinkenden Gerätes Iher Wahl. Das<br>Gerät wird " <b>JOIN YES</b> " zeigen.<br><i>Hinweis:</i> Schritte A und I | Drücken Sie wieder eine Taste des selben Gerätes. Es wird<br>"DONE" zeigen.<br>Sollte dies nicht innerhalb von 25 Sekunden geschehen,<br>wird es "FAIL" zeigen und keine der Geräte werden ans<br>Netzwerk angeschlossen.<br>B müssen innerhalb von 25 Sekunden erfolgen                                             | Am Ende des Countdowns geht das<br>gewählte Gerät wieder auf die<br>Autovernetzungsseite.<br>Drücken Sie • /                                                                                                    | <ul> <li>Prüfen Sie das System wieder wie in Schritt 3 &amp; 4. Wenn einige Geräte noch nicht vernetzt sind, vergewissern Sie Sich, dass sich alle Geräte innerhalb von 30</li> <li>Zentimetern zum gewählten Display befinden und wenn nötig an eine Stromquelle angeschlossen sind.</li> <li>Wiederholen Sie diesen Prozess von Schritt 7 bis alle Geräte vernetzt sind.</li> <li>Entfernen Sie ersetzte alte Geräte vom Boot.</li> </ul>                                                     |  |  |
| Asegúrese de que la <b>pantalla elegida</b><br>no muestra el cronometro de regata o<br>la página de roles de viento.<br>Pulse • / • • durante dos<br>segundos para accede al modo<br>configuración.                                                                                                    | Pulse / • una o más veces<br>hasta que acceda al capítulo OPTIONS.                                             | Pulse >> / max para accede a la página Autonetwork.                                                                                                    | Pulse () / mm para iniciar el proceso Autonetworking.                                                                          | La <b>pantalla elegida</b> muestra " <b>WAIT</b> " y seguido " <b>JOIN</b> "<br>(intermitente) con una cuenta atrás. Durante la cuenta atrás<br>por cada unidad añadida a la red, la <b>pantalla elegida</b> emitirá<br>un sonido y mostrará el texto " <b>UNIT ADDED</b> ". En los últimos<br>30 segundos algunas pantallas pueden encenderse y mostrar<br>intermitentemente " <b>JOIN</b> ". Para añadirlas a la red, seguir los<br>pasos A y B en cualquiera de las <b>pantallas intermitentes</b> . | Pulse algún botón en cualquier<br>pantalla intermitente. La pantalla<br>mostrará "JOIN YES"<br>Nota: Pasos A y B del                                  | Pulse cualquier botón de la pantalla para confirmar que la<br>añade a la red. La pantalla mostrará " <b>DONE</b> "<br>Tiene 25 segundos para confirmar antes de que se muestre<br>" <b>FAIL</b> " tras lo cual las pantallas intermitentes no serán<br>añadidas a la red.<br>ben completarse en menos de 25 segundos | Una vez la cuenta atrás finaliza, la pantalla elegida vuelve a la página Autonetwork.<br>Pulse • / • durante dos segundos para salir de la configuración.                                                       | Vuelva a probar el sistema como en el paso 3 & 4. Si algunas unidades todavía<br>no se han incorporado a la red, compruebe que están a 30cm del dispositivo<br>elegido y están conectados a la red eléctrica si lo requieren.<br>Repita el proceso a partir del paso 7 hasta que todas las unidades queden<br>integradas a la red.<br>Si está reemplazando unidades viejas, sáquelas lejos de la embarcación.                                                                                   |  |  |
| Assicurarsi che lo <b>schermo selezionato</b><br>not stia mostrando la pagina Race<br><i>Timer</i> o Wind Shift.<br>Premere • / • per due secondi<br>per entrare in modalità setup.                                                                                                    | Premere  ./  fino a raggiungere il capitolo opzioni (OPTIONS).                                                 | Premere >> / TROE per accedere<br>alla pagina autoconnessione<br>(Autonetwork).                                                                                          | Premere    /    per iniziare il    processo di autoconnessione.                                                                | Lo schermo selezionato mostra "WAIT" e poi "JOIN" con un conto alla rovescia, durante il quale, un beep e "UNIT ADDED" confermano che l'unità è stata aggiunta alla rete. Per 30 secondi altre unità potrebbero accendersi e mostrare "JOIN" a intermittenza. Per aggiungere questi apparecchi alla rete, seguire i passi A e B su qualsiasi schermo lampeggiante.                                                                                                    | Premere qualsiasi tasto su uno degli<br>schermi lampeggianti. Lo schermo<br>mostrerà "JOIN YES".<br>Nota: Passo A e B                                 | Per confermare premere di nuovo un qualsiasi tasto dello<br>stesso schermo lampeggiante. Questo mostrerà "DONE".<br>Se non si conferma in 25 secondi apparirà "FAIL", nessuno<br>degli schermi lampeggianti sarà in rete.<br>devono essere completati in 20 secondi                                                  | Quando il conto alla rovescia è finito,<br>lo schermo selezionato ritorna alla<br>pagina Autonetwork.<br>Premere • / • • per due secondi<br>per uscire.                                                         | Testare di nuovo il sistema come al punto 3 & 4. Se alcune unità non sono parte<br>della rete, controllare che le nuove unità siano entro 30 cm una dall'altra e<br>connesse all'alimentazione se necessario.<br>Ripetere il processo di autoconessione finchè tutti gli apparecchi saranno<br>aggiunti alla rete.<br>Se state sostituendo vecchie unità, rimuoverle dalla barca.                                                                                                    |  |  |